# I) Relation intensité-tension

# 1) Objectif

On réalise la charge, sous tension constante E = 8 V, d'un condensateur de capacité  $C = 15 \,\mu\text{F}$  à travers un conducteur obmique de résistance  $R = 1.0 \,\text{k}\Omega$  (interrupteur en position 1).

Une interface Orphy GTS II reliée à un ordinateur permet de saisir les valeurs instantanées de la tension aux bornes du condensateur.

Les données expérimentales  $(u_C \text{ et } t)$  sont traitées par le logiciel Hermes.

## 2) Expérience

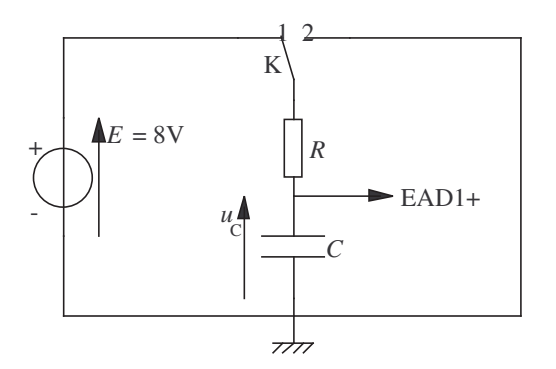

- Allumer l'interface et l'ordinateur.
- Réaliser le circuit et relier la masse et la voie EAD1+ de l'interface aux bornes du condensateur (*attention au sens*). Relier aussi la voie EAD1- de l'interface à sa masse. Faire vérifier le montage par le professeur avant d'allumer l'alimentation.
- Allumer l'alimentation et régler sa tension à 8 V.
- Lancer le logiciel Hermes.
- Dans le menu Acquisition, ouvrir la fenêtre d'Acquisition.
  - + Fixer le nombre de points de mesure à 100 et la durée totale d'acquisition à 0,1 s.
  - + Dans la liste Voies à droite, sélectionner la voie EAD1 (et elle seule).
  - + Demander un déclenchement de l'acquisition pour un passage par une tension légèrement supérieure à 0 (Niveau de  $0,1\,\rm V$  par exemple) dans le sens montant.
  - + Cocher la case Vers feuille de calcul (et laisser cochée la case Vers document).
  - + Il faut maintenant indiquer dans quelles variables les mesures seront enregistrées... Dans le liste Voie en haut, sélectionner la voie EAD1 et dans le champ placé en dessous, juste après la flèche surmontée d'un point rouge, taper uc et valider (ou cliquer sur OK). Le point rouge doit devenir vert : les tensions mesurées sur EAD1 seront enregistrées dans la variable uc.

De même diriger le Temps (dernier élément de la liste Voie) vers la variable t.

- Placer l'interrupteur sur la position 2. S'assurer que le condensateur est bien déchargé en vérifiant que la tension à ses bornes (lue en haut de la fenêtre d'Acquisition) est pratiquement nulle.
- Lancer l'acquisition en cliquant sur le bouton Acquérir. Vérifier que l'acquisition ne se fait pas immédiatement (le bouton doit afficher le texte « Stop »). Si ce n'est pas le cas, augmenter un peu le niveau de déclenchement et réessayer.
- Basculer l'interrupteur sur la position 1. Le bouton doit réafficher le texte « Acquérir », une Feuille de calcul, contenant les variables t et uc, doit apparaître et le graphe doit se tracer, confirmant l'acquisition. Si rien ne se produit, réessayer plusieurs fois en ramenant à chaque fois l'interrupteur en position 2 et en le basculant à nouveau en position 1.

### 3) Résultats et exploitation

Dans le menu Hermès, ou dans le menu contextuel (clic droit) de la feuille de calcul,

ouvrir la fenêtre de Contrôle des calculs.

- a) Tracer  $u_C(t)$  (t en abscisse, uc en ordonnées (volet Tracé), cliquer sur Tracer).
  - i) Quels sont les différents régimes observables lors de la charge?
  - ii) Quelle doit être la durée minimale de fermeture de l'interrupteur pour obtenir la charge complète du condensateur?
- b) i) Exprimer l'intensité i du courant en fonction de E, R et  $u_C$ , puis :
  - Créer la variable i: taper i dans le champ Nouvelle grandeur (sous-volet Fonction du volet Gestion) et son expression,  $(E - u_C)/R$ , dans Fonction. Cliquer sur Ajouter la fonction.
  - Dans la liste Paramètres, cliquer successivement sur E et R, taper leurs valeurs respectives et, à chaque fois, valider. La valeur de E peut se lire en haut de la fenêtre d'Acquisition (dans la liste Voie, la voie EAD1 doit être sélectionnée, et l'interrupteur doit être en position 1); vérifier celle de R à l'ohmmètre.
  - ii) Superposer les graphes de i(t) et de  $u_C(t)$ .

Quelle est la valeur de i lorsque la charge du condensateur est terminée?

- iii) Pourquoi dit-on qu'un condensateur chargé est un coupe-circuit?
- **c)** Créer la variable  $u' = \frac{\mathrm{d}u_C}{\mathrm{d}t}$ :
  - + Taper u' dans Nouvelle grandeur (sous-volet Opération du volet Gestion), choisir Dériver dans la liste Opérations, t en abscisse, uc en ordonnée.
  - + Cliquer sur Ajouter l'opération. Fermer le fenêtre.
  - Tracer i = f(u').
  - i) Que constatez-vous?
  - ii) Retrouver l'expression théorique de cette droite et la valeur de sa pente (appliquer la relation tension-charge aux bornes du condensateur et relier l'intensité i du courant à la charge q du condensateur).
  - iii) Vérifier cette pente par modélisation : dans le volet Modélisation, choisir le modèle prédéfini convenable.

Retrouve-t-on la valeur prévue?

Quel est l'écart relatif entre les deux valeurs?

II) Étude de la décharge : Constante de temps du circuit RC

## 1) Objectif

Après avoir chargé le condensateur en position 1, on bascule l'interrupteur en position 2 : le condensateur se décharge dans la résistance R; les valeurs instantanés de  $u_C$  sont saisies par l'ordinateur via l'interface et traitées par Hermes.

### 2) Expérience

Le réglage de la fenêtre Acquisition est la même que précédemment, sauf que maintenant la tension mesurée décroît à partir de E = 8 V et qu'il faut donc régler le déclenchement pour un niveau un peu inférieur à E (par exemple 7 V) et dans le sens descendant. Vérifier la valeur exacte de E en haut de la fenêtre. Faire l'enregistrement dans une nouvelle feuille de calcul (menu Hermès, Nouvelle feuille de calcul).

#### 3) Résultats et exploitation

- **a)** Tracer  $u_C = f(t)$ : la décroissance semble exponentielle.
  - i) Pour le vérifier créer la variable  $y = \ln(u_C)$ . Tracer y(t). C'est une droite d'équation y = -at + b.

Effectuer la modélisation :  $a = \dots \pm \dots \pm \dots$ ;  $b = \dots \pm \dots$ 

En bas du volet Modélisation, Ajouter le modèle à la feuille de calcul en l'appelant ymod dans le champ de gauche.

ii) Donner l'expression de  $u_C$  en fonction du temps t, de la tension initiale E et de a.

- iii) Dériver cette expression par rapport au temps et montrer que l'équation différentielle d'évolution de la tension  $u_C$  dans le temps s'écrit  $u_C + \frac{1}{a} \frac{\mathrm{d}u_C}{\mathrm{d}t} = 0$ .
- iv) Le facteur 1/a est appelé « constante de temps du dipôle RC » et noté  $\tau_C$ . En recherchant son unité justifier son appellation.
- **b**) Créer la variable  $p = \frac{u_C}{E} \times 100$  représentant le pourcentage de charge restante à la date t (la valeur de E à utiliser ici est la valeur de  $u_C$  à t = 0, c'est-à-dire le niveau de déclenchement utilisé pour l'enregistrement). Créer la variable  $n = \frac{t}{\tau_C} = at$  représentant la durée de décharge en unité de constante de temps.

Tracer p(n).

- i) Observer : pour quelle valeur de n la décharge est-elle physiquement terminée ?  $n = \dots$
- ii) Pour n = 1 (donc pour  $t = \tau_c$ ), quel est le pourcentage de charge restante?
- iii) Montrer qu'alors  $u_C = 0.37 \times E$ .
- iv) Quel est le pourcentage de décharge?
- V) Donner l'ordre de grandeur du temps nécessaire à l'établissement du régime permanent.